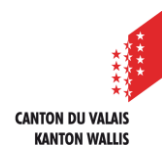

1

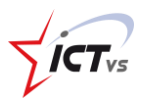

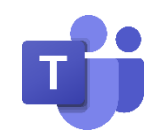

### COMMENT INSTALLER TEAMS SUR MON ORDINATEUR PERSONNEL ?

Tutoriel pour un environnement **Windows** Version 1.1 (28.09.2020)

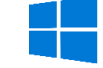

### TÉLÉCHARGER LE FICHIER D'INSTALLATION

Lorsque vous êtes connectés sur la version Online de Teams, cliquez sur l'icône « Télécharger l'application de bureau »

|                   | Microsoft Teams 🛛 🖻                                                                                                 |             |  | ľ                  | Recherchez ou tapez une commande |                       |          |                   |                                |                 |  |
|-------------------|----------------------------------------------------------------------------------------------------|-------------|--|--------------------|----------------------------------|-----------------------|----------|-------------------|--------------------------------|-----------------|--|
| Activité          | Ē                                                                                                    | Calendrier  |  |                    |                                  |                       | Rej      | oindre maintenant | + N                            | ouvelle réunion |  |
| E<br>Conversation | $\left[ \begin{smallmatrix} * \\ s \end{smallmatrix}  ight]$ Aujourd'hui $\ <\ >\ $ mars 2020 - avril 2020 $\ \lor$ |             |  |                    |                                  |                       |          |                   | $ i$ Semaine de travail $\vee$ |                 |  |
| Calendrier        |                                                                                                    | 30<br>Lundi |  | <b>31</b><br>Mardi |                                  | <b>01</b><br>Mercredi | 0<br>Jet | 2<br>udi          | 03<br>Vend                     | redi            |  |
|                   | 17 h 00                                                                                                    |             |  |                    |                                  |                       |          |                   |                                |                 |  |
| Applications      | 18 h 00                                                                                                    |             |  |                    |                                  |                       |          |                   |                                |                 |  |
| ?<br>Aide         | 19 h 00                                                                                                    |             |  |                    |                                  |                       |          |                   |                                |                 |  |

Votre navigateur télécharge le fichier d'installation de Teams (.exe).

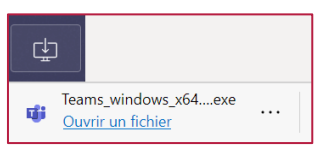

Version « Microsoft Edge »

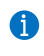

Vous pouvez dès à présent double-cliquer sur le fichier d'installation et suivre l'assistant.

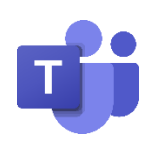

## COMMENT INSTALLER TEAMS SUR MON ORDINATEUR PERSONNEL ?

Tutoriel pour un environnement Mac OS Version 1.0 (06.04.2020)

# Ú

#### TÉLÉCHARGER LE FICHIER D'INSTALLATION

- () Veuillez utiliser les navigateurs internet suivant : Google Chrome ou Safari
- Lorsque vous êtes connectés sur la version Online de Teams, cliquez sur l'icône « Télécharger l'application »

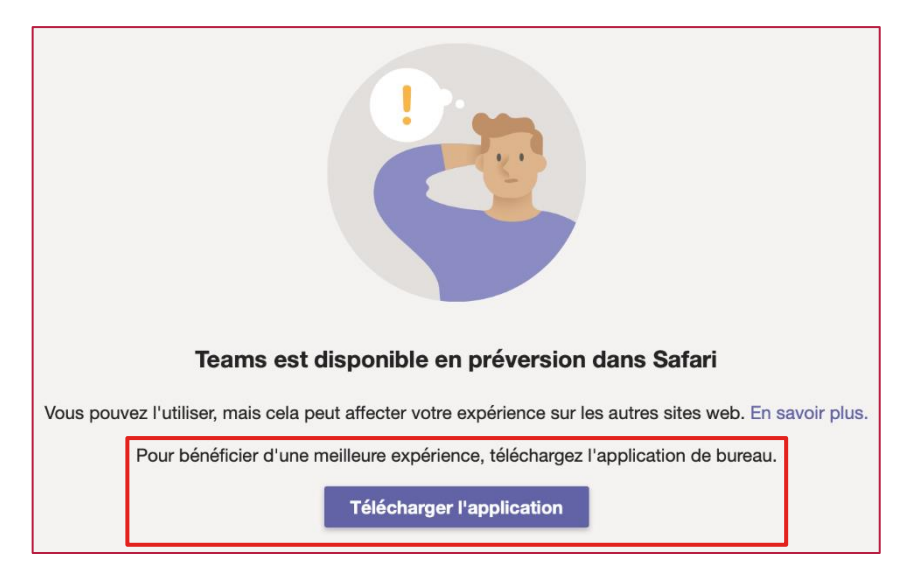

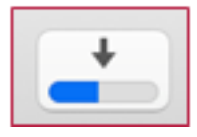

Le téléchargement du logiciel commence. Vous pouvez observer la progression du téléchargement en haut à droite de la fenêtre de votre navigateur Safari.

Une fois le téléchargement terminé, cliquez sur le

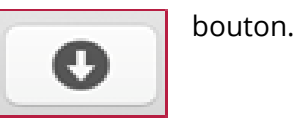

Cliquez sur **Teams\_osx.pkg** pour installer Teams sur votre ordinateur. Suivez les instructions affichées.

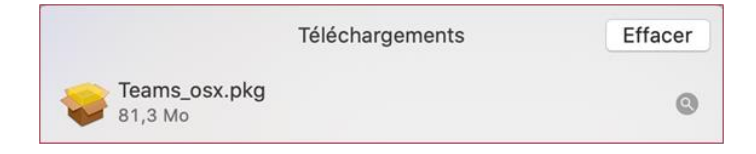